# Entering Your Grade 9 Courses into Xello

February, 2023

# Finding Xello

- 1. Go to The Hub
- 2. Click on the Library Course
- 3. Open Class Tools
- 4. Click on Xello 🧕

### Click on Course Planner

### Hey Sean!

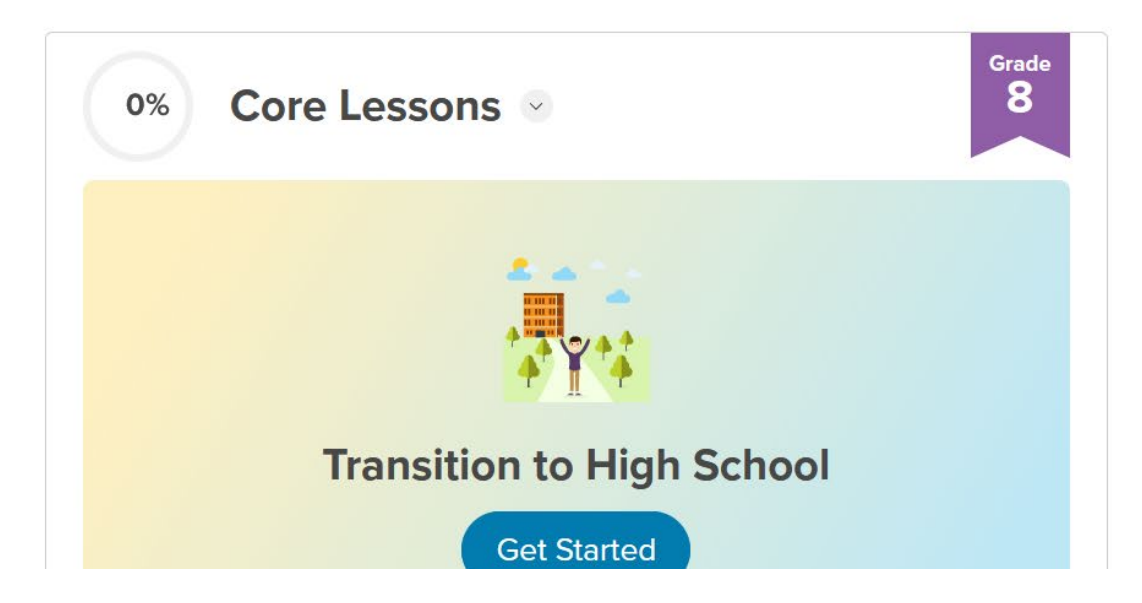

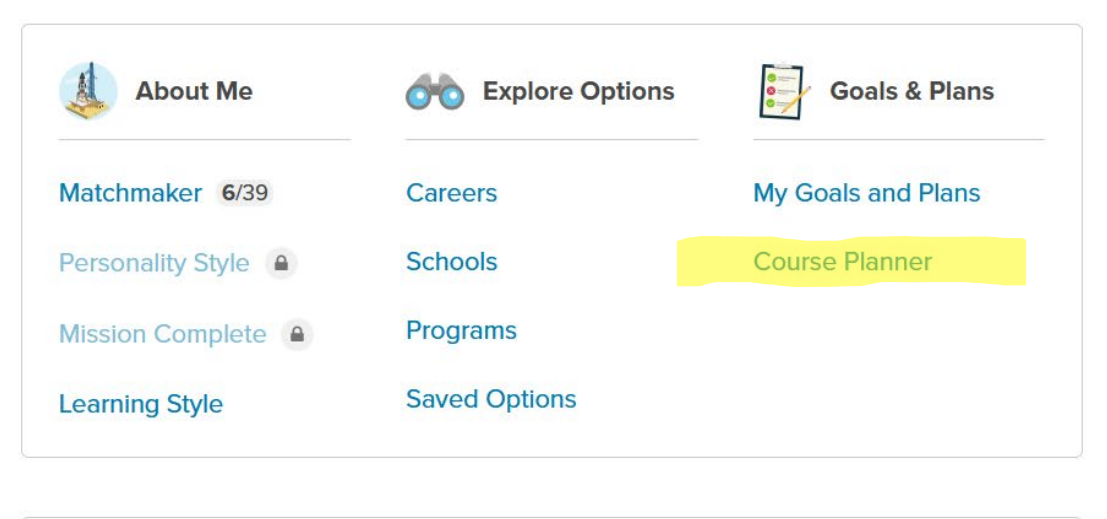

### **COURSE PLANNER**

| Required<br>Ontar | io Secondary School [          | Diploma (OSSD) 🗸                   | 30                                        | Credits left 0 / 30                       |
|-------------------|--------------------------------|------------------------------------|-------------------------------------------|-------------------------------------------|
| Require           | All Requirements               | ✓ Credits □                        | Earned Planned Remaining                  | Suggestions                               |
| GRAI<br>0 Credits | DE 9                           | GRADE 10<br>0 Credits              | GRADE 11<br>0 Credits                     | GRADE 12<br>0 Credits                     |
| +                 | Add English 9<br>1 cr.         | + Add English 10                   | + Add English 11<br>1 cr.                 | + Add English 12<br>1 cr.                 |
| +                 | Add Math 9<br>1 cr.            | + Add Math 10<br>1 cr.             | + Add Math 11<br>1 cr.                    | + Add Elective 12<br>12 Credits remaining |
| +                 | Add Science 9<br>1 cr.         | + Add Science 10                   | + Add Elective 11<br>12 Credits remaining | Available period                          |
| +                 | Add Geography 9<br>1 cr.       | + Add History 10                   | Available period                          | Available period                          |
| +                 | Add Health & Physical Educatio | + Add Career Studies 10<br>0.5 cr. | Available period                          | Available period                          |
| +                 | Add French 9<br>1 cr.          | + Add Civics 10<br>0.5 cr.         | Available period                          | Available period                          |
|                   |                                |                                    |                                           |                                           |

### **ENGLISH 9**

MATH 9 >

#### 1 Credit left

| [ CODE ]NAMEGRADECREDITSTATUSImage: English, Grade 99, 10, 11, 121Image: AddImage: English, Grade 99, 10, 11, 121Image: AddImage: English, Grade 99, 10, 11, 121Image: AddImage: English, Grade 99, 10, 11, 121Image: AddImage: English, Grade 99, 10, 11, 121Image: Add | Enter course code, key | /word, or course name       |               |        |        |     |
|----------------------------------------------------------------------------------------------------|------------------------|-----------------------------|---------------|--------|--------|-----|
| Image: ENL1W1eL ] eLearning- English, Grade 9 9, 10, 11, 12 1 Add   Image: ENL1W1 ] English, Grade 9 9, 10, 11, 12 1 Add                                                                                                    | [ CODE ]               | NAME                        | GRADE         | CREDIT | STATUS |     |
| Image: English, Grade 9 9, 10, 11, 12 1 Add                                                                                                    | ENL1W1eL ]             | eLearning- English, Grade 9 | 9, 10, 11, 12 | 1      |        | Add |
|                                                                                                    | 🛨 [ENL1W1]             | English, Grade 9            | 9, 10, 11, 12 | 1      |        | Add |

### **ENGLISH 9**

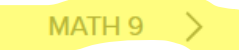

#### 1 Credit left

| Enter course code, keyword, or course name |                             |                     |
|--------------------------------------------|-----------------------------|---------------------|
| [ CODE ]                                   | NAME                        | GRADE CREDIT STATUS |
|                                            | eLearning- English, Grade 9 | 9, 10, 11, 12 1 Add |
| 🛨 [ENL1W1]                                 | English, Grade 9            | 9, 10, 11, 12 1 Add |
|                                            |                             |                     |

< ENGLISH 9

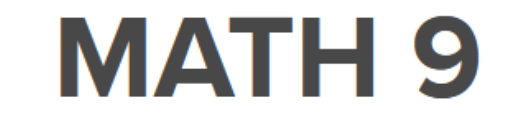

SCIENCE 9 >

1 Credit left

Enter course code, keyword, or course name...

| [ CODE ]     | NAME                             | GRADE         | CREDIT STATUS |     |
|--------------|----------------------------------|---------------|---------------|-----|
| 🚹 [MTH1W1]   | Mathematics, Grade 9             | 9, 10, 11, 12 | 1             | Add |
| 🚹 [MTH1W1eL] | elearning - Mathematics, Grade 9 | 9, 10, 11, 12 | 1             | Add |
|              |                                  |               |               |     |

< MATH 9

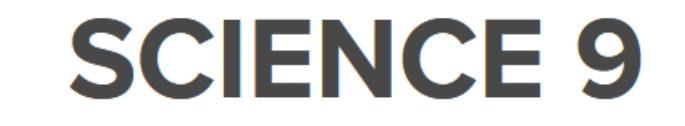

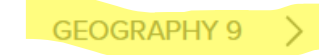

1 Credit left

Enter course code, keyword, or course name...

| [ CODE ]   | NAME                        | GRADE         | CREDIT STATUS |     |
|------------|-----------------------------|---------------|---------------|-----|
| 🚹 [SNC1W1] | Science, Grade 9            | 9, 10, 11, 12 | 1             | Add |
|            | elearning - Science Grade 9 | 9, 10, 11, 12 | 1             | Add |
|            |                             |               |               |     |

SCIENCE 9

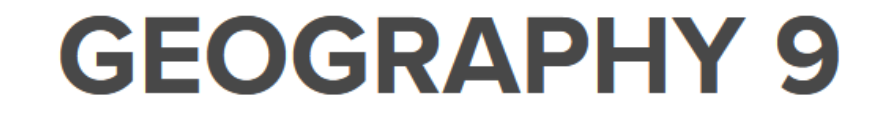

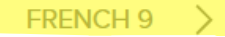

#### 1 Credit left

| Enter course code, keyw | vord, or course name                              |               |               |     |
|-------------------------|---------------------------------------------------|---------------|---------------|-----|
| [ CODE ]                | NAME                                              | GRADE         | CREDIT STATUS |     |
| 🛨 [CGC1D1]              | Issues in Canadian Geography, Grade 9             | 9, 10, 11, 12 | 1             | Add |
| + [CGC1D1eL]            | elearning - Issues in Canadian Geography, Grade 9 | 9, 10, 11, 12 | 1             | Add |

**GEOGRAPHY 9** 

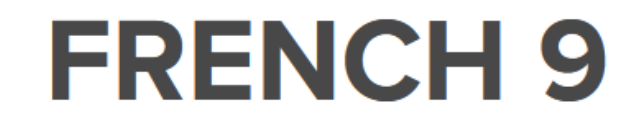

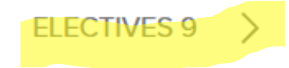

#### 1 Credit left

Enter course code, keyword, or course name...

| [ CODE ]    | NAME                             | GRADE         | CREDIT STATUS |
|-------------|----------------------------------|---------------|---------------|
| + [FSF2D1]  | Core French, Grade 10, Academic  | 9, 10, 11, 12 | 1 Add         |
| 🛨 [FSF1D1]  | Core French, Grade 9             | 9, 10, 11, 12 | 1 Add         |
| EFSF1D1eL ] | elearning - Core French, Grade 9 | 9, 10, 11, 12 | 1 Add         |

FRENCH 9

# **ELECTIVES 9**

12 Credits left

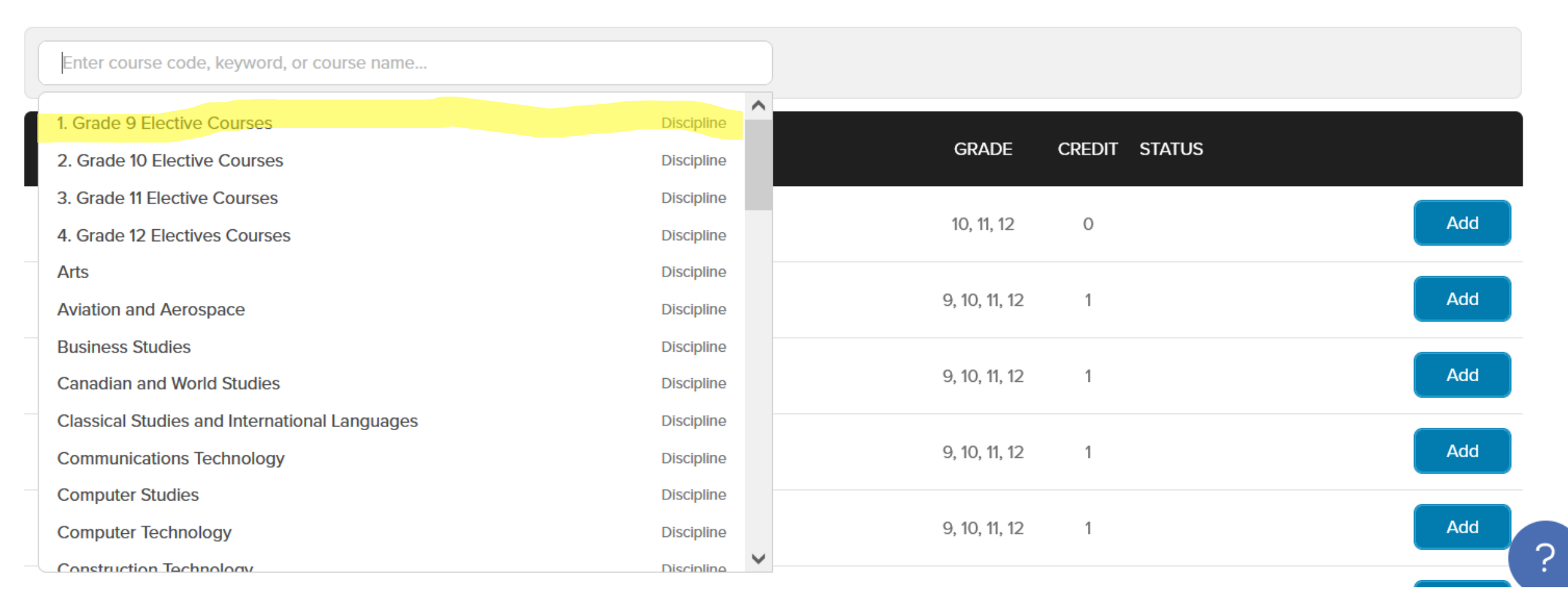

ARTS >

FRENCH 9

## **ELECTIVES 9**

12 Credits left 1. Grade 9 Elective Courses imes[ CODE ] GRADE CREDIT STATUS NAME Drama, Grade 9, Open 9, 10, 11, 12 Add [ ADA101 ] [TIJ101] Exploring Technologies, Grade 9, Open Add 9, 10, 11, 12 Food and Nutrition, Grade 9, Open Add [ HFN101 ] 9, 10, 11, 12 1 Healthy Active Living Education, Grade 9, Open, identifies as Fem... 9, 10, 11, 12 Add [ PPL101F ] Healthy Active Living Education, Grade 9, Open, identifies as Male 9, 10, 11, 12 • [ PPL101M ] Add

ARTS >

# Type in the Course Codes for Your 3 Electives

| Health & Phys-Ed                | Arts                | Other                         |
|---------------------------------|---------------------|-------------------------------|
| PPL1O1M – Healthy Active        | ADA1O1 – Drama      | BTT1O1 – Business Computers   |
| Living (Male Identifying)       |                     |                               |
| PPL1O1F – Healthy Active Living | AMU101 – Music      | HFN1O1 – Food                 |
| (Female Identifying)            |                     |                               |
| PAL1O1 – Sport Performance      | AVI101 – Visual Art | TIJ1O1 – Exploring Technology |
| PAD1O1 - Hockey                 | AWA1O1 – Crafts     |                               |

### Alternate Course & Repertoire

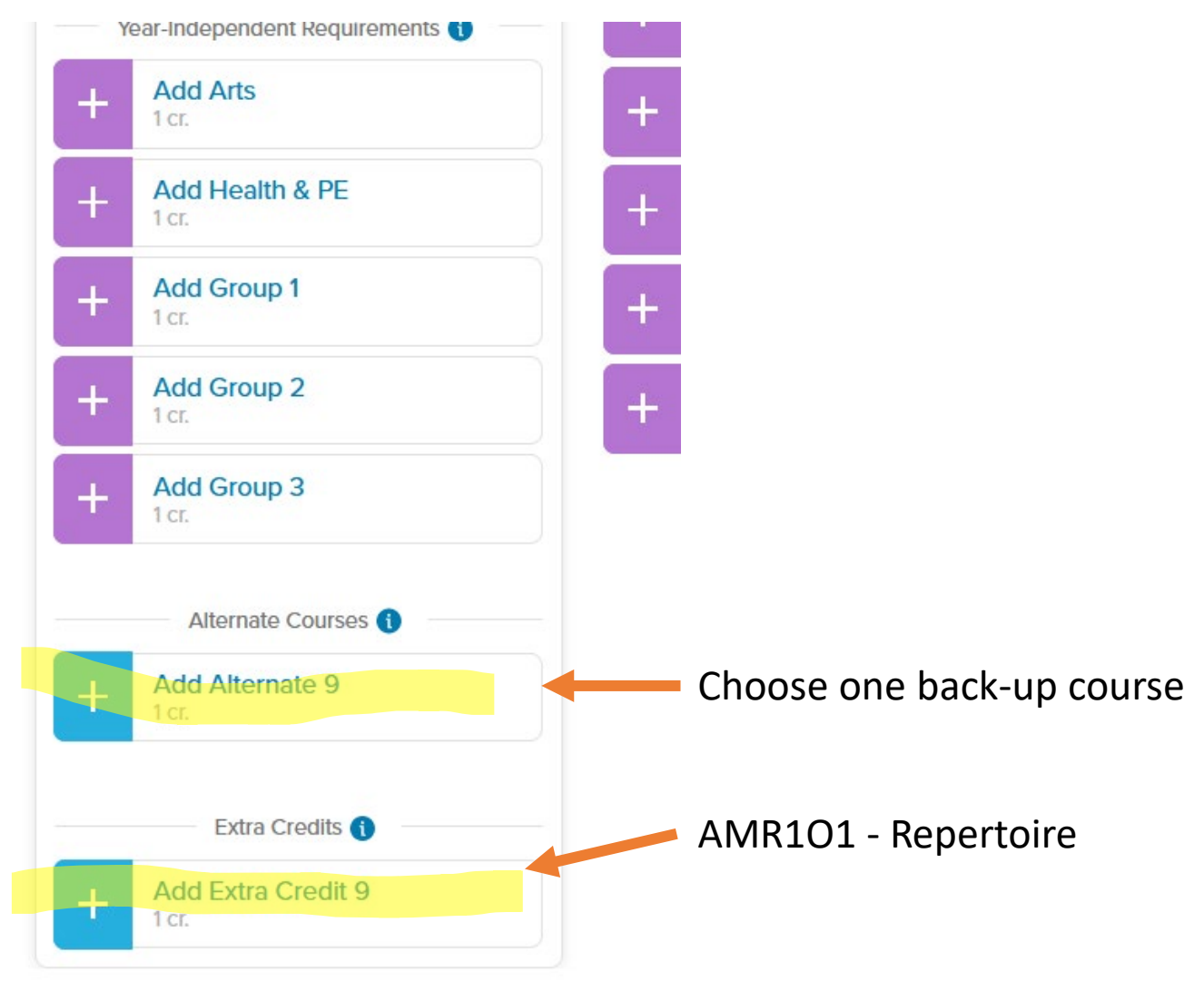

### Ready to Submit!

• Click the blue button